# Step-Wise Guidelines for Students

LMS USERGUIDE

**How to Submit Assignments** 

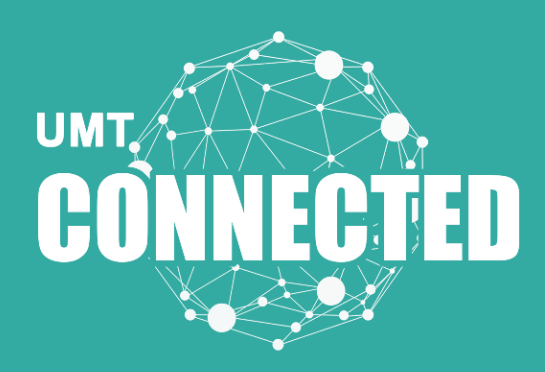

STAIRS

# How to Submit an Assignment

#### Step 1:

Click on "Course Information Assignment" on the main course page.

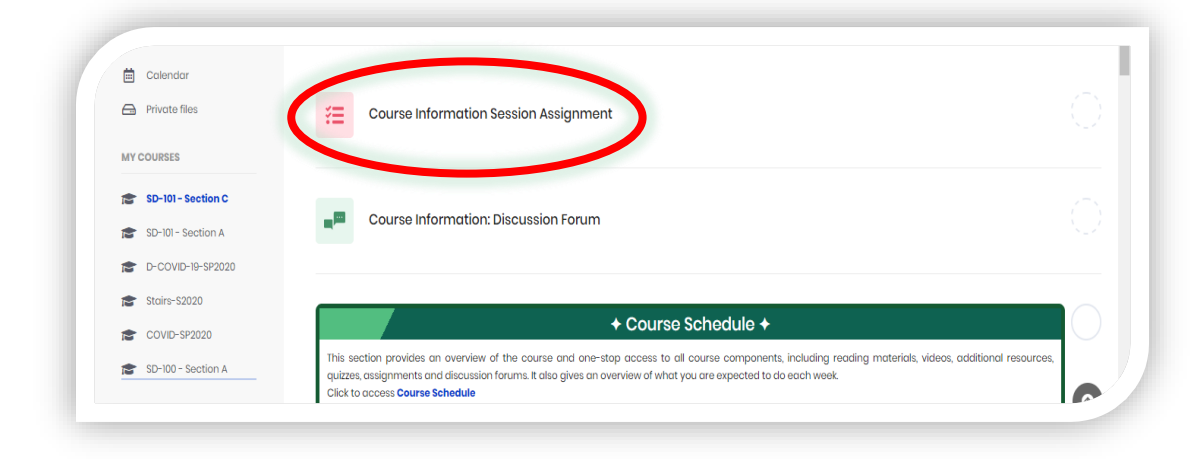

### Step 2:

Read the instructions carefully prior submitting your assignment.

| Badges                                  | eourse information session Assignment                                                                                                    |
|-----------------------------------------|----------------------------------------------------------------------------------------------------|
| Competencies                            |                                                                                                    |
| Grades                                  | + Instructions +                                                                                                    |
| Course Information                      | Following are the instructions to submit the assignment:                                                                                                    |
| GPS LifePlan                            |                                                                                                    |
| ] Oral Communication<br>(Mandatory)     | <ul> <li>The link of CN ePortfolio has been provided below. You can edit your information according to your profile.</li> <li>All Students need to mention their basic information on CN ePortfolio i.e. Bio,Resume,Education and Skills.</li> </ul>                    |
| Collaboration<br>(Mandatory)            | <ul> <li>Students should paste the link to their CN profile on MS word and submit before the due date.</li> <li>Start and end dates are also given so you have to be cautious of that.</li> </ul>                                                                       |
| Critical Thinking<br>(Mandatory)        | <ul> <li>Inere will be no acceptance arter the due date.</li> <li>Submit your assignment before due date.</li> <li>After unlerging the generatorial before due date.</li> </ul>                                                                                         |
| Creative Problem<br>Solving (Mandatory) | Arter uploading the assignment and the sadmit back of other was plan submitted by decepted.     Marks of the Assignment are 10 which are 3 percent of the Total Course marks.     You could submit the assignment any once so be careful while unloading the assignment |
| Initiative (Optional)                   |                                                                                                    |

#### Step 3:

Click on "Add submission" to submit the assignment before the due date.

|                                                               | Submission status   | No attempt                       |
|---------------------------------------------------------------|---------------------|----------------------------------|
| 🖤 Badges                                                      |                     |                                  |
| <ul> <li>Competencies</li> </ul>                              | Grading status      | Not graded                       |
| Course Information                                            | Due date            | Thursday, 9 April 2020, 11:59 PM |
| GPS LifePlan                                                  | Time remaining      | 22 hours 28 mins                 |
| Oral Communication                                            | Last modified       |                                  |
| Collaboration<br>(Mandatory) Critical Thinking<br>(Mandatory) | Submission comments | II Comments (0)                  |
| Creative Problem<br>Solving (Mandatory)                       |                     |                                  |
| D Initiative (Optional)                                       | 1                   |                                  |
|                                                               |                     |                                  |
| Resilience (Optional)                                         |                     |                                  |
| Resilience (Optional)     Empathy (Optional)                  |                     |                                  |

#### Step 4:

To upload files, click on the icon as highlighted or simply drag and drop the file in the blue area. Afterwards, click on "Save changes" to submit the assignment.

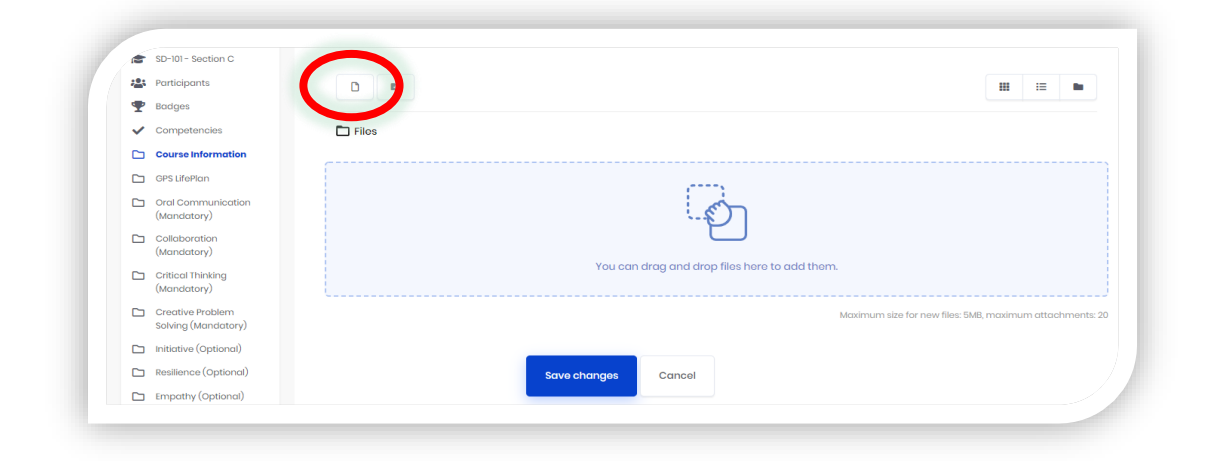

## Step 5:

Click on "Choose file"

|                    |                       |                        | File picker       |   |
|--------------------|-----------------------|------------------------|-------------------|---|
| n Recent files     | 🗻 Upload a file 🔄 uri | L downloader 🎢 Private | files 🛞 Wikimedia |   |
| Choose File No     | 1) chosen             |                        |                   |   |
| Author             |                       |                        |                   |   |
| Choose license     |                       |                        |                   |   |
| All rights reserve | 3                     | _                      |                   | • |

#### Step 6:

Choose the particular file that you want to upload

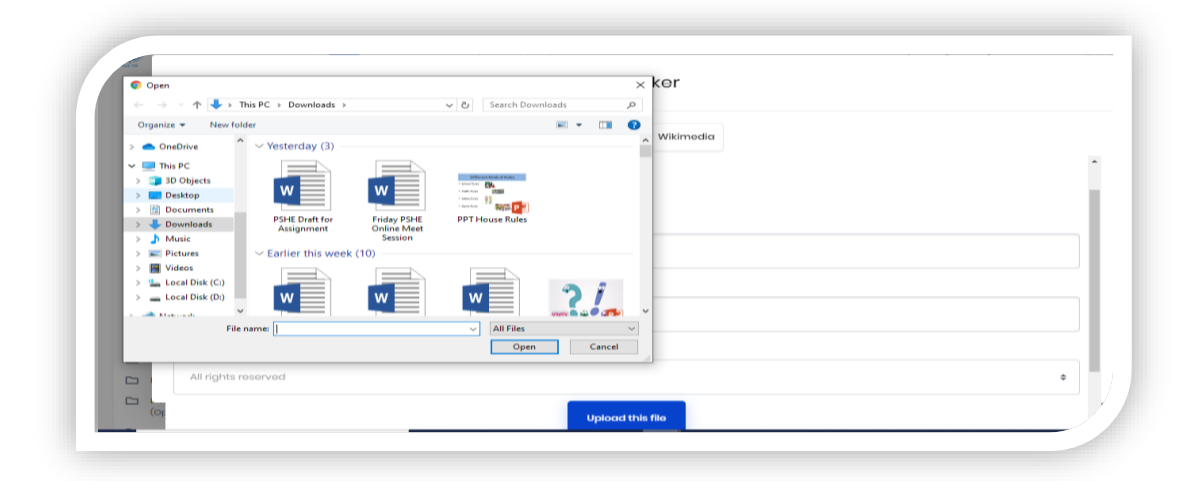

# Step 7:

Click on "Upload this file"

|                                   |                  | File            | picker    |   |
|-----------------------------------|------------------|-----------------|-----------|---|
| 👘 Recent files 🔈 Upload a file    | 🔈 URL downloader | 🕋 Private files | Wikimedia |   |
| Choose File Guidelines forI healt | h.doox           |                 |           |   |
| Save as                           |                  |                 |           |   |
|                                   |                  |                 |           |   |
| Author                            |                  |                 |           |   |
| Rabia Mirza                       |                  |                 |           |   |
| Choose license                    |                  |                 |           |   |
| All rights reserved               |                  |                 |           | ¢ |
|                                   |                  |                 |           |   |

# Step 8:

Click on "Save changes"

| SD-101 - Section C                                     |                                               |               |
|--------------------------------------------------------|-----------------------------------------------|---------------|
| Participants                                           |                                               | := <b>m</b>   |
| P Badges                                               |                                               |               |
| ✓ Competencies                                         | T Files                                       |               |
| Course Information                                     |                                               |               |
| C GPS LifePlan                                         |                                               |               |
| <ul> <li>Oral Communication<br/>(Mandatory)</li> </ul> | - On                                          |               |
| Collaboration<br>(Mandatory)                           |                                               |               |
| Critical Thinking<br>(Mandatory)                       | You can drag and drop files here to add them. |               |
| Creative Problem<br>Solving (Mandatory)                | Maximum size for new files: 5MB, maximum      | n attachments |
| 🗅 Initiative (Optional)                                |                                               |               |
| Resilience (Optional)                                  | Save changes Cancel                           |               |
|                                                        |                                               |               |

#### Step 9:

You can view your submission status after the submission.

| Participants                                                      |                   |                                  |                       |  |  |  |
|-------------------------------------------------------------------|-------------------|----------------------------------|-----------------------|--|--|--|
| 🖤 Badges                                                          | Submission status | Submitted for grading            |                       |  |  |  |
| <ul> <li>Competencies</li> </ul>                                  |                   |                                  |                       |  |  |  |
| Course Information                                                | Grading status    | Not graded                       | Not graded            |  |  |  |
| GPS LifePlan                                                      | Due date          | Thursday, 9 April 2020, 11:59 PM |                       |  |  |  |
| <ul> <li>Oral Communication<br/>(Mandatory)</li> </ul>            | Time remaining    | 22 hours 36 mins                 |                       |  |  |  |
| Collaboration                                                     | Last modified     | Thursday, 9 April 2020, 1:22 AM  |                       |  |  |  |
| Critical Thinking                                                 |                   |                                  |                       |  |  |  |
| (Mandatory)                                                       |                   |                                  | 9 April 2020, 1:22 A/ |  |  |  |
| <ul> <li>Creative Problem</li> <li>Solving (Mandatory)</li> </ul> | File submissions  | 123.png                          |                       |  |  |  |
|                                                                   |                   |                                  |                       |  |  |  |

#### **Step 10:**

You will be able to review the grades, as soon as your instructor has graded your assignment. If you do not see your grades within 5 days of your assignment submission, then send an email to your instructor about it. Access the EDUCATION, no matter the LOCATION

#### S.T.A.I.R.S – UMT CARES

Feel free to visit the office 3S/32 Main Building

Email Us @ stairs@umt.edu.pk